## TUTORIEL POUR RENSEIGNER SON CODE DE CERTIFICATION « I Run Clean »

La FFFA s'associe à l'association Européenne d'Athlétisme (European Athletics) dans la lutte antidopage et demande que tout athlète sélectionné ait préalabmement suivi le programme d'apprentissage interactif sur la lutte antidopage intitulée « I Run Clean ».

Vous devrez donc vous inscrire sur cette plateforme de formation interactive, suivre tous les modules proposés pour obtenir votre diplôme « I Run Clean » qui comporte un code de certification en bas de l'attestation que vous devrez recopier dans vos informations détaillées de votre fiche webacteur.

Voici la procédure à suivre :

1. Inscrivez-vous sur la plateforme d'apprentissage « I Run Clean » : https://www.irunclean.org/

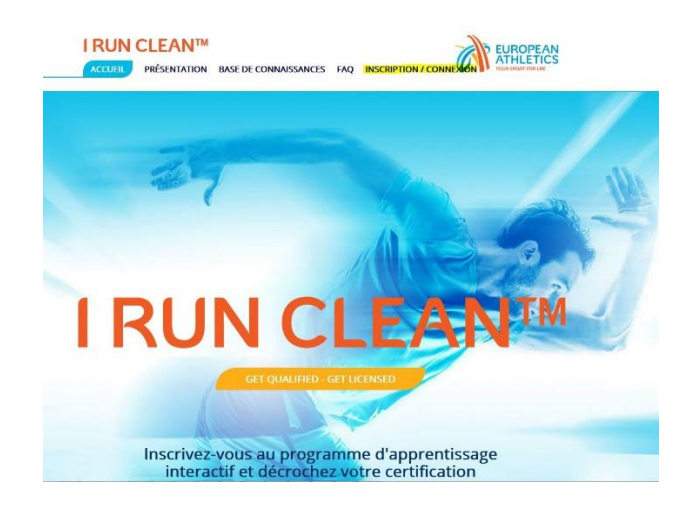

2. Suivez le programme d'apprentissage (environ 50 minutes), obtenez votre certification qui vous sera renvoyée par mail et qui se présente sous cette forme :

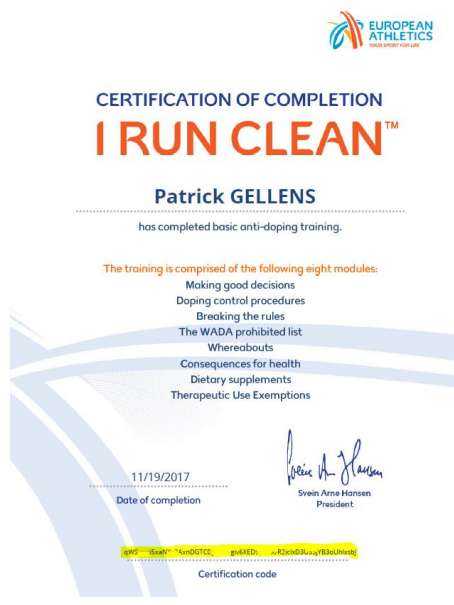

**Cette certification est valable 2 ANS** 

3. Allez ensuite sur votre fiche webacteur : <u>https://webservicesffa.athle.fr/Siffa-Acteur2/</u> Ou cliquez sur le lien envoyé dans le mail pour aller directement sur votre fiche acteur.

| Bienvenue dans l'espace<br>WebActeur    |                          |              |                     |  |
|-----------------------------------------|--------------------------|--------------|---------------------|--|
| (n° licence/pass j'aime courir) Co<br>M | ode d'accè<br>ot de pass | 95 :<br>6e : | <del>بر</del><br>بر |  |
| Mot de passe oublié ?                   |                          | Annul        | er Valider          |  |
| Version : 3.0.0-a - 28/03/2018          |                          |              |                     |  |

Si vous ne connaissez pas votre mot de passe de licence, cliquez sur mot de passe oublié, il sera envoyé directement au mail que vous aviez indiquée lors de la prise de licence.

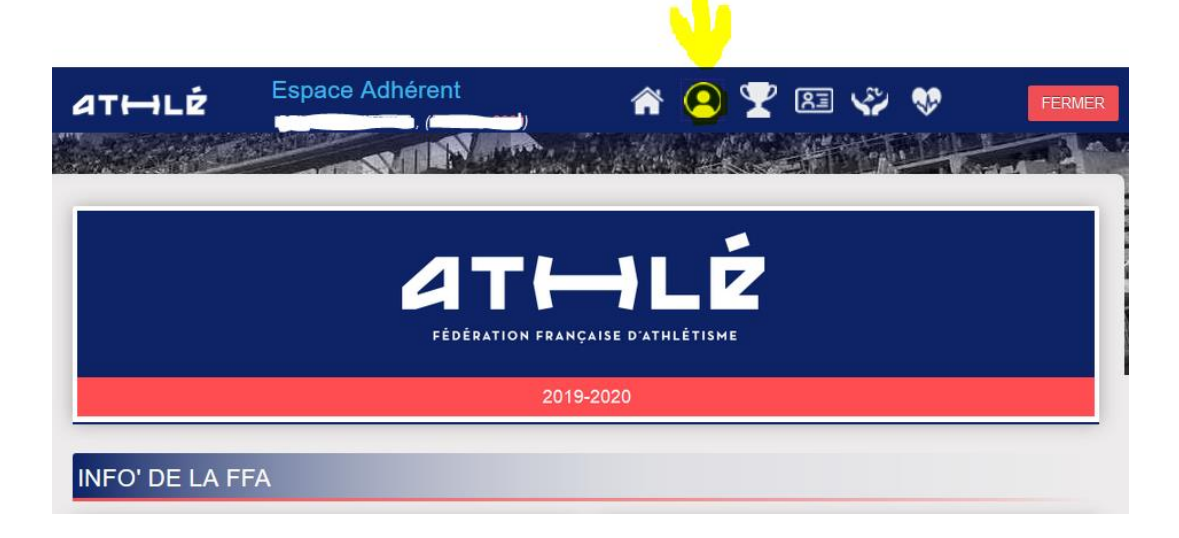

Quand vous êtes sur votre fiche acteur de l'Espace Adhérent, cliquez sur l'icône IDENTITE

## Ensuite sur Infos complémentaires

| at⊷lé                 | Espace Adhérent                                                                                                    | <b>*</b> (2) | 🝸 🔝 | s 🖓                 | FERME    |
|-----------------------|----------------------------------------------------------------------------------------------------|--------------|-----|---------------------|----------|
|                       | NON NON                                                                                                    |              |     |                     |          |
| Identité/Adresse      | Identité                                                                                                    |              |     |                     |          |
| Infos complémentaires | Nom :                                                                                                    |              | Pré | nom : in the second |          |
| Morphologie           | Date de naissance : 0 2001                                                                                                    |              | -   |                     |          |
| Taille Equipement     | Tél. mobile : f                                                                                                    |              |     |                     | <u> </u> |
| Questionnaire         | Mode de communication prefere : Par e-Mail                                                                                                    |              |     |                     |          |
| Mot de Passe          | Je souhaite recevoir les e-mailings d'information de la FFA, Ligue, Comité : Non<br>Je souhaite recevoir les e-mailings d'offres promotionnelles de la FFA : Non<br>Je souhaite recevoir les e-mailings d'offres commercialles des Partenaires de la FFA : Non |              |     |                     |          |
| Qualifications        |                                                                                                    |              |     |                     |          |
| Mandat/Récompense     |                                                                                                    |              |     |                     |          |
| Formations            | Adresse                                                                                                    |              |     |                     |          |

## Puis sur modifier en bas

|     | at⊷lé                    | Espace Adhérent                                                                                                    | * 오 🏆 🖾 🍄 💖 🛛 FERMER                                           |
|-----|--------------------------|----------------------------------------------------------------------------------------------------|----------------------------------------------------------------|
|     |                          | NAN NOR                                                                                                    |                                                                |
|     | Identité/Adresse         | INFORMATIONS COMPLEMENTAIRES                                                                                                    |                                                                |
|     | Infos<br>complémentaires | Carte nationale d'identité<br>Date de délivrance (jj/mm/aaaa)<br>Date de fin de validité (jj/mm/aaaa)                             | 29/05/2008<br>29/05/2018                                       |
|     | Morphologie              | Délivrée par                                                                                                    |                                                                |
|     | Taille Equipement        | Carte valide                                                                                                    |                                                                |
| DIM | Questionnaire            | Passeport                                                                                                    | 40/04/0040                                                     |
|     | Mot de Passe             | Date de fin de validité (jj/mm/aaaa)                                                                                              | 19/01/2018                                                     |
|     | Qualifications           | Délivré par<br>Numéro                                                                                                    |                                                                |
|     | Mandat/Récompense        | Passeport valide.                                                                                                    |                                                                |
|     | Formations               | Naissance<br>Département<br>Ville<br>Pays<br>Studios acclaire et professionnelle                                                  | FRANCE                                                         |
|     |                          | Situation sociale et protessionnelle<br>Profession<br>Type de scolarité<br>2ême nationalité<br>Nom de jeune fille<br>Nom d'épouse | Cadre                                                          |
|     |                          | Coordonnées des parents<br>Emails parent (séparé par un ;)<br>Mobiles parent (séparés par ;)                                      |                                                                |
|     |                          | copier-coller le code inscrit en bas du fichier PDF reç<br>Code Certification I Run Clean AEA                                     | u<br>qWSyw_TTkaNXy3AxnDGTCDJhITTThe f6XED9pA1X/R2icixD3U9SjYB3 |
|     |                          |                                                                                                    | 4 Modifier                                                     |

Faites ensuite un copier-coller de votre code de certification en bas de votre diplôme pdf.

| athlé                    | Espace Adhérent                                                                              | 🖀 💽 🏆 📧 🖑 💖 🛛 📭                                    |
|--------------------------|----------------------------------------------------------------------------------------------|----------------------------------------------------|
|                          | North North                                                                                  |                                                    |
|                          | INFORMATIONS COMPLEMENTAIRES                                                                 |                                                    |
| Identité/Adresse         |                                                                                              |                                                    |
| Infos<br>complémentaires | Carte nationale d'identité<br>Date de délivrance (jj/mm/aaaa)                                | 29/05/2008                                         |
| Morphologie              | Date de fin de validité (jj/mm/aaaa)<br>Délivrée par                                         | 29/05/2018 PREFECTURE DE L'ISERE                   |
| Taille Equipement        | Numéro                                                                                       |                                                    |
| Questionnaire            | Carte valide                                                                                 |                                                    |
| Mot de Passe             | Passeport                                                                                    |                                                    |
| Qualifications           | Date de début de validité (jj/mm/aaaa)<br>Date de fin de validité (jj/mm/aaaa)               | 19/01/2018                                         |
| Mandat/Récompense        | Délivré par                                                                                  | PREFECTURE DE L'ISERE                              |
| Formations               | Numéro<br>Passeport valide.                                                                  | ·                                                  |
|                          | Naissance                                                                                    |                                                    |
|                          | Département                                                                                  | ×                                                  |
|                          | Ville<br>Pays                                                                                | FRANCE                                             |
|                          | Situation scolaire et professionnelle                                                        |                                                    |
|                          | Situation socio-professionnelle<br>Profession                                                | Cadre ~                                            |
|                          | Type de scolarité                                                                            |                                                    |
|                          | 2ème nationalité                                                                             | ~ ~                                                |
|                          | Nom de jeune fille<br>Nom d'épouse                                                           |                                                    |
|                          | Coordonnées des parents                                                                      |                                                    |
|                          | Emails parent (séparé par un ;)                                                              | <i>ـــــ</i>                                       |
|                          | Mobiles parent (séparés par ;)                                                               | <u> </u>                                           |
|                          | copier-coller le code inscrit en bas du fichier PDF re<br>Code Certification I Run Clean AEA | gWSywsi5x;:nDGTCDJhlYdsc IX/R2icixD3U9SjYB3oUhl/xs |
|                          |                                                                                              |                                                    |
|                          |                                                                                              | ✓ Valider 1 🛛 🕅 Annuler                            |

## Et n'oubliez pas pour finir de valider en bas